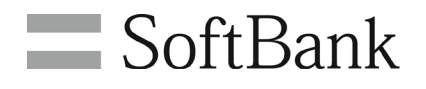

## SoftBank ご利用料金分析サービス 利用マニュアル1 (ログイン/メニューー覧) Ver.2.1

# 目次

| 目次                                   | 1  |
|--------------------------------------|----|
| Chapter 1                            | 2  |
| はじめに                                 | 2  |
| 1 ご利用上の注意                            | 2  |
| Chapter 2                            | 3  |
| サービス開始までの流れ                          | 3  |
| 1 お申し込み方法                            | 3  |
| 1.1 法人コンシェルサイトの新規登録と同時にお申し込みされる場合    | 3  |
| 1.2 既に法人コンシェルサイトに登録済みのお客様がお申し込みされる場合 | 6  |
| 2 ID、パスワード管理について                     | 8  |
| Chapter 3                            | 8  |
| ログインする                               | 9  |
| 1 ログイン方法                             | 9  |
| 2 画面構成とメニューのご説明                      | 10 |

## はじめに

この度はご利用料金分析サービスをご利用いただきましてありがとうございます。 ご利用料金分析サービスは、法人のお客さまがご契約されている弊社携帯電話サービスの月毎の請 求内訳や通話明細などを、お客様さまご自身で分析することができるサービスです。

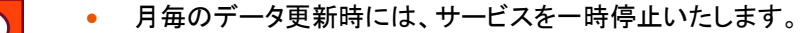

- 毎月データ更新直後のアクセス集中に伴い、ご提供のパフォーマンスが低下する 場合があります。
- その他メンテナンスのため、当サービスを予告無く停止する場合があります。

## 1 ご利用上の注意

法人コンシェルサイトの推奨動作環境はこちらご確認ください。

### 1 お申し込み方法

ご利用料金分析サービス(無料)をご利用いただくには、利用申し込みをしていただく必要があります。

### 1.1 法人コンシェルサイトの新規登録と同時にお申し込みされる場合

法人コンシェルサイト (https://portal.business.mb.softbank.jp/portal/) の[初めてご利用されるお客様 はこちら]より管理者ID発行を行ってください。管理者ID発行フローの中で、以下「管理者ID発行 管理 者情報の登録」画面(図2-1-1)が表示されますので、ご利用料金分析サービスのチェックボックスにチ ェックを入れてください。

また、ご利用料金分析サービスのご利用には、利用規約に同意いただく必要がありますので、[OBMS 利用規約]をご確認の上、[OBMS利用規約に同意する]にチェックを入れてください。

有料オプションの通話料明細書(月額100円(税抜)/回線)にご加入の場合は、ご利用明細の相手先 電話番号の下4桁を表示するかマスクするかを選択できます。

管理者ID発行の完了と同時にご利用料金分析サービスのお申し込みも完了となります。

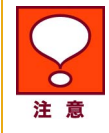

請求書の紙発行を行なっていない場合は、以下のスケジュールで請求データを確認することができます。

#### ◆新規登録時

| 請求群    | OBMS 新規登録日   | 参照可能な請求データ | 参照可能となる日           |
|--------|--------------|------------|--------------------|
| 10 群   |              |            | 紙請求書の発行が抑止されている月の、 |
| (10日〆) |              |            | 翌月 20 日から          |
| 20 群   | OBMS の新規登録日を | 紙請求書の発行が   | 紙請求書の発行が抑止されている月の、 |
| (20日〆) | 問わない         | 抑止されている月から | 翌月末日から             |
| 30 群   |              |            | 紙請求書の発行が抑止されている月の、 |
| (月末〆)  |              |            | 翌月 11 日から          |

#### ♦新規登録以降

| 請求群  | OBMS 参照可能日 |
|------|------------|
| 10 群 | N月 20日     |
| 20 群 | N月30日      |
| 30 群 | N+1 月 10 日 |

請求書の紙発行を行なっている場合は、以下のスケジュールで請求データを確認することができます。

#### ◆新規登録時

| 請求群    | OBMS 新規登録日  | 参照可能な請求データ | 参照可能となる日   |
|--------|-------------|------------|------------|
| 10 群   | N 月の 8 日まで  | N 月~       | N月20日      |
| (10日〆) | N月の9日以降     | N+1 月~     | N+1 月 20 日 |
| 20 群   | N 月の 18 日まで | N 月~       | N月30日      |
| (20日〆) | N月の 19 日以降  | N+1 月~     | N+1 月 30 日 |
| 30 群   | N月の 28 日まで* | N 月~       | N+1 月 11 日 |
| (月末〆)  | N月の 29 日以降  | N+1 月~     | N+2 月 11 日 |

\* 2 月の場合は 27 日まで

#### ◆新規登録以降

| 請求群  | OBMS 参照可能日 |
|------|------------|
| 10 群 | N月20日      |
| 20 群 | N月 30日     |
| 30 群 | N+1 月 10 日 |

いずれの場合も、確定している請求データの保持期間は、以下の通りです。

請求情報•••最大過去 15ヵ月分

請求内訳・・・最大過去 15ヵ月分

請求詳細•••最大過去3ヵ月分

| Ddllk                                                                                                    | 活人コンシ                                                                                                    |
|----------------------------------------------------------------------------------------------------|----------------------------------------------------------------------------------------------------|
| 者ID発行                                                                                                    | ≥増預載                                                                                                    |
|                                                                                                    |                                                                                                    |
|                                                                                                    | 管理者情報の登録                                                                                                    |
| 者の新を立起いてします。<br>の内容を入力いたたま「確認画面へ」<br>は入力必須項目です。                                                                                                    | ぼひ きりょうくじま 、                                                                                                    |
| 会社名※<br>平角全角入力00文字以内)                                                                                                    |                                                                                                    |
| 住所 郵便委号※                                                                                                    | G89#                                                                                                    |
| 平向数字入力                                                                                                    |                                                                                                    |
| 都這时快**                                                                                                    | 1889-170530)                                                                                                    |
| 通称·大宇 <del>※</del>                                                                                                    | 違い。てください。                                                                                                    |
| 丁目・学業                                                                                                    | 「「「「「「」」」、「「」」、「「」」、「「」、「」、「」、「」、「」、「」、「                                                                                                    |
| 番地号<br>全角入力(\$0文字)                                                                                                    | (4)                                                                                                    |
| ビルノアパートノマン                                                                                                    | S-a124342                                                                                                    |
| 代表電話書号 <mark>※</mark><br>半角数字():文字以内)                                                                                                    |                                                                                                    |
| 管理者所属部署名 <mark>※</mark>                                                                                                    |                                                                                                    |
| +月1月入7002年809<br>約時半日之来                                                                                                    |                                                                                                    |
| ■社会に4日※<br>半角全角入力(10文字以内)                                                                                                    |                                                                                                    |
| 連絡先電話番号 <mark>※</mark><br>《固定電話》                                                                                                    |                                                                                                    |
| 平角数字()3文字以内)                                                                                                    |                                                                                                    |
| 連絡先メールアドレス×<br>(携帯電話を除く)                                                                                                    | 0                                                                                                    |
| * 再表示学人力は1100文字は                                                                                                    |                                                                                                    |
| 業推業                                                                                                    | 端积して(だきい)                                                                                                    |
| 従業員規模 <mark>※</mark><br>ユーザ面面参照件可                                                                                                    | 溜択して(だあ)  <u>。</u><br> そのする                                                                                                    |
|                                                                                                    | ○ 許可する ○ 許可しない<br>用や可するはご請求されている場合は、お知道より加入契約を提供・4日初するお知ら会たせたいかたいが目こ<br>目的するようにご請求されている場合は、お知道より加入契約の提供・4日初するお知ら会たせたいかたいが目こ<br>目的です。                                                                                                    |
|                                                                                                    | >> 0BMS利用施約                                                                                                    |
| <ul> <li>■ご利用明細の相手先行</li> <li>■読示する</li> <li>■個人協能の取り扱い</li> </ul>                                                                                                    | <u>22.00051998</u> (2)<br>数線単常の下4時を表示しますか?                                                                                                    |
| <ul> <li>ご利用明編の相手先行</li> <li>ご利用明編の相手先行</li> <li>ご表示する</li> <li>個人情報の取り扱い</li> <li>1、利用目的</li> </ul>                                                                                                    | >>08%47-108%3<br>製業券内/T466表示(上ますか!                                                                                                    |
| <ul> <li>ご利用明細の相手先付</li> <li>(二義示する</li> <li>(二人情報の取り扱い)</li> <li>1.利用目的</li> <li>1.利用目的</li> <li>(1)電気通信事業に</li> </ul>                                                                                                    | 2) 00%が手帯(M)<br>数単巻の下4桁を表示しますか!<br>約(本から初時した個人)相信がして0日かのために*(明します。<br>おり気みらいサービンの発見、ならびっこれの)或する414(の案内)                                                                                                    |
| ■ご利用用場の相手先<br>一表示する<br>■個人体態の取り扱い<br>1.利用目的<br>当出は、お申込者(現時)<br>(1)電気の諸事項に<br>(2)前号に関うる??<br>(3)電気通信事項に                                                                                                    | ンクロウビデ用(数)<br>数量参り「下作を表示しますか!<br>剤)気から取用した違い[146(形)」「ひら目かのために"(明します。<br>おける風ら サービスの提供、ならびっこれの"波する価格の満れ<br>フットーサービンの提供、ならびっこれの"波する価格の満れ                                                                                                    |
| <ul> <li>■ご利用時級の相手先相<br/>(二) (日前時)<br/>当初は、お町込客((3))<br/>1、1(10日前)<br/>当初は、お町込客((3))<br/>1、1) (日前)<br/>(二) (音気通信事業)<br/>(二) (音気通信事業)<br/>(二) (音気通信)(記録)<br/>(二) (音気通信)(記録)<br/>(二) (音気通信)(記録)     </li> </ul>                                                                                                    | ンクロやざ手開始)<br>観察者の下相を表示しますか!<br>創業から取得した個人情報を以下の目的のためにす(明します。<br>おける場合、サービスの提供、GGのにこれのご選びら結構の案内<br>ウンラーナでとこの提供したの構成<br>タンパウスでの簡美、Windowsの構成<br>タンパウスでの簡美、Windowsの上が見続                                                                                                    |
| ■ご1(研究後の小年大)<br>■読んな感の取り扱い<br>1.(研究)<br>1.(研究)<br>1.(<br>研究)<br>1.(<br>研究)<br>1.(<br>m)<br>1.(<br>m)<br>1.(<br>m                                                                                                    | 22.00%が開催)<br>観察者の下始を表示ますか!<br>かり気に用人に個人接着を以下の目的のためにす(明,ます。<br>おける風にサービンの提供、ならびにこれらご思すら植物の面内<br>ウンラーナビンの提供、ならびにこれらご思すら植物の面内<br>ウンラーナの思想、「ない」というの意味」<br>気が良いである。「見つい」で、このなど見たいで見て、<br>ない」では、「ない」で、このなど見たいで見て、<br>ない」の「また」で、このなど見たいで、「見つい」で、<br>ない」の「また」で、このなど見たいで、<br>ない」の「また」で、このなど見たいで、<br>の思想のの意味、調味」「したした」とな                                                                                                    |
| <ul> <li>ご何明時級の相手式</li> <li>(日期時級の相手式)</li> <li>(日期時)</li> <li>(日期日)</li> <li>(日期日)<td>22.0004年期期3<br/>観察者の下相信表示にますか!<br/>かけ込んで相信にないた何を見かいたかにすりは集めの取う<br/>クシーナービンの提供、450パルにから支付する集体の取う<br/>クシーナービンの提供、450パルにから支付する場合の取う<br/>たびたけが学行なる場合の取り、470年までの<br/>150月になっていたります。150月によります。<br/>150月になっていたります。150月によります。<br/>150月になっていたります。150月によります。<br/>150月になっていたります。150月によります。<br/>150月によります。150月によります。<br/>150月によります。<br/>150月によります。<br/>150月によりまままままままままままままままままままままままままままままままままままま</td></li></ul> | 22.0004年期期3<br>観察者の下相信表示にますか!<br>かけ込んで相信にないた何を見かいたかにすりは集めの取う<br>クシーナービンの提供、450パルにから支付する集体の取う<br>クシーナービンの提供、450パルにから支付する場合の取う<br>たびたけが学行なる場合の取り、470年までの<br>150月になっていたります。150月によります。<br>150月になっていたります。150月によります。<br>150月になっていたります。150月によります。<br>150月になっていたります。150月によります。<br>150月によります。150月によります。<br>150月によります。<br>150月によります。<br>150月によりまままままままままままままままままままままままままままままままままままま                                                                                                    |
| <ul> <li>ご(明明総の相手式)</li> <li>正美示する</li> <li>正人伝統の取り扱い</li> <li>1, 何明目約</li> <li>出出」、あ申込き(30%)</li> <li>(1) 電気通信事項:</li> <li>(2) お中に取り方(3)</li> <li>(3) 電気通信事項:</li> <li>(4) 電気通信事項:</li> <li>(4) 電気通信事項:</li> <li>(5) 電気通信事項:</li> <li>(5) 電気通信事項:</li> <li>(5) 電気通信事項:</li> <li>(5) 電気通信事項:</li> <li>(4) 電気通信事項:</li> <li>(5) 電気通信事項:</li> <li>(10) 電気通信事項:</li> </ul>                                                                                                    | ン2の時代機構は<br>構築者の下始を表示ますか1<br>割がかられ物にた他に人類者を以下の自動のためにす例にます。<br>おける品をすいてつの提供したので成すと価格の強力<br>カンラービンの保健<br>取りたっていたの地球はたび構成<br>ないたいまで見たるの地球によび構成<br>ないたいまではないかからでしたの構成<br>ないたいまではないかからのに、<br>ないたいまではないかからの<br>ないたいまではないかからの<br>ないたいまではないかからの<br>ないたいまではないないためでは<br>ないたいまではないかからの<br>ないたいまではないためでは<br>ないたいまではないたからの<br>ないたいまではないためでは<br>ないたからの<br>ないためでは<br>ないたからの<br>ないためでは<br>ないたからの<br>ないためでは<br>ないたからの<br>ないためでは<br>ないたからの<br>ないためでは<br>ないたからの<br>ないためでは<br>ないたからの<br>ないためでは<br>ないたからの<br>ないためでは<br>ないたからの<br>ないためでは<br>ないためでは<br>ないためでは<br>ないためでは<br>ないためでは<br>ないためでは<br>ないためでは<br>ないたからの<br>ないためでは<br>ないためでは<br>ないたからの<br>ないためでは<br>ないたからの<br>ないためでは<br>ないたからの<br>ないためでは<br>ないたからの<br>ないためでは<br>ないたからい<br>ないたからの<br>ないたからい<br>ないたからの<br>ないたからの<br>ないたからい<br>ないためでは<br>ないたからい<br>ないためでは<br>ないたからい<br>ないためでは<br>ないたからい<br>ないためでは<br>ないたからい<br>ないたからい<br>ないたからい<br>ないたからい<br>ないためでは<br>ないたからい<br>ないたからい<br>ないたからい<br>ないためでは<br>ないたからい<br>ないたからい<br>ないたからい<br>ないためでは<br>ないたからい<br>ないたからい<br>ないたからい<br>ないたからい<br>ないたからい<br>ないためでは<br>ないたからい<br>ないたからい<br>ないたからい<br>ないたからい<br>ないたからい<br>ないたからい<br>ないたからい<br>ないため<br>ないたからい<br>ないたからい<br>ないたからい<br>ないたからの<br>ないたからい<br>ないたからの<br>ないたからの<br>ないたからの<br>ないたからの<br>ないたからの<br>ないたからの<br>ないたからの<br>ないたからの<br>ないたからの<br>ないたからの<br>ないためでは<br>ないたからの<br>ないためでは<br>ないため<br>ないたからの<br>ないたからの<br>ないたからの<br>ないため<br>ないたからの<br>ないたからの<br>ないた<br>ないたからの<br>ないたからの<br>ないたからの<br>ないたからの<br>ないたからの<br>ないたからの<br>ないたからの<br>ないたからの<br>ないたからの<br>ないたからの<br>ないたからの<br>ないたからの<br>ないたからの<br>ないため<br>ないたからの<br>ないたからの<br>ないたからの<br>ないたからの<br>ないたからの<br>ないたからの<br>ないたからの<br>ないたからの<br>ないたからの<br>ないたからの<br>ないたからの<br>ないたからの<br>ないたか<br>ないたからの<br>ないため<br>ないた<br>ないたか<br>ないたからの<br>ないたち<br>ないた<br>ないた<br>ないた<br>ないた<br>ないた<br>ないた<br>ないた<br>ないた                                                                                                    |
| <ul> <li>ご何明時必久相手式</li> <li>正美示する</li> <li>正人体略の取り扱い</li> <li>1,何明日封</li> <li>出出より申とき(35)</li> <li>(1) 気気が高手助い</li> <li>(2) 気気が高手助い</li> <li>(2) 気気が高手助い</li> <li>(2) 気気が高手助い</li> <li>(3) 気気が高手助い</li> <li>(4) 気気が高手助い</li> <li>(5) 気気が高手助い</li> <li>(5) 気気が高力が</li> <li>(5) 気気が高力が</li> <li>(5) 気が高力が</li> <li>(5) 気が高力が</li> <li>(5) 気が高力が&lt;</li></ul>                                                                                                    | ン2の時代機構的<br>総督参り下始を表示ますか<br>部本からた時にた他、小様常も3/Tの目的のためにす例にます。<br>おりたみを行時にた他、小様であります。<br>ありたみでしての確認。などのここから、逆言と後絶の効用<br>ひかったっての感覚、いたいのであります。<br>まりたみでしての感覚、いたいのであります。<br>などのいますの意味」のためにのであります。<br>などのいますの意味」のためにのであります。<br>などのいますの意味」のためにのであります。<br>などのいますの意味」のためにのであります。<br>などのいますの意味」のためにのであります。<br>などのいますの意味」のためにのであります。<br>などのためであります。<br>などのためであります。<br>などのまります。<br>などのまります。<br>などのまります。<br>などのためまります。<br>などのためでのまります。<br>などのためでのまります。<br>などのためであります。<br>などのためであります。<br>などのためであります。<br>などのためであります。<br>などのためでのためのでのでのでのでののでののでののでのでのでのでのでのでのでのでので                                                                                                    |
| <ul> <li>ご何明時必得半代</li> <li>国義元才5</li> <li>国義人体総の取り扱い</li> <li>1.10目的</li> <li>1.10目的</li> <li>1.10日の</li> <li>2.10人体総の取り扱い</li> <li>2.10人体総合取り、</li> <li>2.10人体総合取り、</li> <li>2.10人体総合取り、</li> <li>2.10人体総合取り、</li> <li>2.10人体総合取り、</li> <li>2.10人体総合取り、</li> <li>2.10人体総合取り、</li> <li>2.10人体総合取り、</li> <li>2.10人体総合取り、</li> <li>2.10人体総合取り、</li> <li>2.10人体総合取り、</li> </ul>                                                                                                    | ン2の時代機構的<br>総体参わて相信を形式ますか1<br>部本部から期端にと違い体験をおざての目的のためにす例します。<br>わけみ高していっての時代したが聞き<br>かからっての必要し、からかここから、逆首でも後期の効素<br>かったっている場合<br>取り手続きないたが、使用したがです。<br>などのにはずりますがあいたが聞き、な時のというです。<br>などのにはずりますがあいたが聞き、な時のというです。<br>などのにはずりますがあいたが聞き、な時のというであります。<br>などのにはずりますがあいたが聞き、な時のというであります。<br>などのにはずりますがあいたが聞き、な時のというであります。<br>などのにはずりますがあいたが聞き、な時のというでありませんである。<br>などのにはずりますがあいためであります。<br>などのにはずりますがあいたが聞き、な時のというでありませんである。<br>などのにはないたいた。<br>などのには、などのというである。<br>などのにはないたいた。<br>などのにはないためであります。<br>などのにはないためであります。<br>などのにはないたかであります。<br>などのにはないたかであります。<br>などのにはないたかであります。<br>などのにはないためであります。<br>などのにはないためであります。<br>などのためであります。<br>などのためでする。<br>などのためであります。<br>などのためでする。<br>などのためでする。<br>などのためでする。<br>などのためでする。<br>などのためでする。<br>などのためでする。<br>などのためでする。<br>などのためでする。<br>などのためでする。<br>などのためでする。<br>などのためでする。<br>などのためでする。<br>などのためでする。<br>などのためでする。<br>などのためでする。<br>などのためでする。<br>などのでする。<br>などのためでする。<br>などのでする。<br>などのでする。<br>などのでする。<br>などのでする。<br>などのでする。<br>などのでする。<br>などのででする。<br>などのでする。<br>などのでする。<br>などのででする。<br>などのでする。<br>などのでする。<br>などのででする。<br>など                                                                                                    |
| こ1世界時後の相手式<br>目表示する 国人体験の取り扱い 1、代目的<br>助はよりやしその助い 1、使用的計<br>助はよりやしその助い 2、前手に関すっていた。 2、前手に関すっていた。 2、前手に関すっていた。 2、前手に関すっていた。 2、前手に関すっていた。 3、前手に関すっていた。 3、前手に見合いた。 3、前手に見合いた。 </td <td>ン2の時代機構()<br/>総体参わて相信を形式ますか!<br/>かわったり相信を形式であります。<br/>わけ込みを一くしつが良い、ならなしこからご思すな後期の没内<br/>シットーンのな良い、ならなしこからご思すな後期の没内<br/>シットーンのな良い、ならなしこからご思すな後期の没内<br/>からったのでき、などれられたりであり、<br/>などれられたりますなごがいたいのであり、<br/>などれられたりますなごがいたいのであり、<br/>などれられたりますなごがいたいのであり、<br/>などれられたりますなごがいたいのであり、<br/>などれられたりますなごがいたいのであり、<br/>などれられたりますないのであり、<br/>などれられたります。<br/>などれられたります。<br/>などれられたりためます。<br/>などれられたりためます。<br/>などれられたりためます。<br/>などれられたりためます。<br/>などれられたりためます。<br/>などれられたりためます。<br/>などれられたりためます。<br/>などれられたりためます。<br/>などれられたりためます。<br/>などれられたりためます。<br/>などれられたりためます。<br/>などれられたりためます。<br/>などれられたりためます。<br/>などれたりためます。<br/>などれられたりためます。<br/>などれたりためます。<br/>などれたりためます。<br/>などれたりためます。<br/>などれたりためます。<br/>などれたりためます。<br/>などれたりためます。<br/>などれたりためます。<br/>などれたりためます。<br/>などれたりためます。<br/>などれたりためます。<br/>などれたりためまたりためます。<br/>などれたりためます。<br/>などれられたりためます。<br/>などれられたりためます。<br/>などりためます。<br/>などりためます。<br/>などりためまります。<br/>などりためまります。<br/>などります。<br/>などります。<br/>などります。<br/>などります。<br/>などりまます。<br/>などります。<br/>などのまります。<br/>などります。<br/>などりまする。<br/>などります。<br/>などります。<br/>などります。<br/>などります。<br/>などります。<br/>などります。<br/>などります。<br/>などります。<br/>などります。</td>                                  | ン2の時代機構()<br>総体参わて相信を形式ますか!<br>かわったり相信を形式であります。<br>わけ込みを一くしつが良い、ならなしこからご思すな後期の没内<br>シットーンのな良い、ならなしこからご思すな後期の没内<br>シットーンのな良い、ならなしこからご思すな後期の没内<br>からったのでき、などれられたりであり、<br>などれられたりますなごがいたいのであり、<br>などれられたりますなごがいたいのであり、<br>などれられたりますなごがいたいのであり、<br>などれられたりますなごがいたいのであり、<br>などれられたりますなごがいたいのであり、<br>などれられたりますないのであり、<br>などれられたります。<br>などれられたります。<br>などれられたりためます。<br>などれられたりためます。<br>などれられたりためます。<br>などれられたりためます。<br>などれられたりためます。<br>などれられたりためます。<br>などれられたりためます。<br>などれられたりためます。<br>などれられたりためます。<br>などれられたりためます。<br>などれられたりためます。<br>などれられたりためます。<br>などれられたりためます。<br>などれたりためます。<br>などれられたりためます。<br>などれたりためます。<br>などれたりためます。<br>などれたりためます。<br>などれたりためます。<br>などれたりためます。<br>などれたりためます。<br>などれたりためます。<br>などれたりためます。<br>などれたりためます。<br>などれたりためます。<br>などれたりためまたりためます。<br>などれたりためます。<br>などれられたりためます。<br>などれられたりためます。<br>などりためます。<br>などりためます。<br>などりためまります。<br>などりためまります。<br>などります。<br>などります。<br>などります。<br>などります。<br>などりまます。<br>などります。<br>などのまります。<br>などります。<br>などりまする。<br>などります。<br>などります。<br>などります。<br>などります。<br>などります。<br>などります。<br>などります。<br>などります。<br>などります。                                                                                                    |
| <ul> <li>二代研制会内体会社</li> <li>三系示す。</li> <li>二人協応の売払い、</li> <li>・代目前</li> <li>・代目前</li> <li>・代目前</li> <li>・代目前</li> <li>・代目前</li> <li>・秋田田田田田田田田田田田田田田田田田田田田田田田田田田田田田田田田田田田田</li></ul>                                                                                                    | ン2の時代機構の                                                                                                    |
| <ul> <li>ご刊明時級の相考点</li> <li>(二人 算能の売り扱い)</li> <li>(二人 算能の売り扱い)</li> <li>(二人 算能の売り扱い)</li> <li>(二人 算能の売り扱い)</li> <li>(二人 算形の売り扱い)</li> <li>(二人 算形の売り用)</li> <li>(二人 算形の売り用)</li> <li>(二人 算形の売用)</li> <li>(二人 算形の売用)</li> <li>(二人 算形の売用)</li> <li>(二人 二人 二人 二人 二人 二人 二人 二人 二人 二人 二人 二人 二人 二</li></ul>                                                                                                    | ン2003年7000<br>株舗参りて何を伝表しますか:<br>本部から口様。た高人は模特以下の目的のたのにす例。ます。<br>わけみ高くサービンの特別にとの感じ<br>取り体を起き、サービンの特別にとの感じ<br>取り体を見やいてとの時からとの情報を含める<br>かりつかっての感じ、見からいます。<br>ながらっています。それがあると見かい。<br>ながらっています。それがあると見かい。<br>ながらっています。それがあると見かい。<br>ながらっています。それがあると見かい。<br>ながらっています。それがあると見かい。<br>ながらっています。それがあると見かい。<br>ながらっています。<br>ながらっています。<br>ながらったいたからったり、<br>ながられたいます。<br>ながらったいたからったり、<br>ながらったいたからったいたち、<br>ながらったいたち、<br>ながら、<br>ないたち、<br>ながら、<br>ないたち、<br>ないたち、<br>ながら、<br>ないたち、<br>ないたち                                                                                                    |
| <ul> <li>C1(研制A24+24)</li> <li>国系する</li> <li>国人協応の知知:</li> <li>日(1)</li> <li>日(1)</li> <li>(1)</li> <li>(1)</li> <li>(1)</li> <li>(1)</li> <li>(1)</li> <li>(1)</li> <li>(1)</li> <li>(1)</li> <li>(1)</li></ul>                                                                                                    | 22の日本会会会会<br>数学者の下部を伝えたます:<br>本部からて期にた場が料理など下の目的のためにす明します。<br>わけみぬらーいしつの彼ら、ログログログログログログログログログログ<br>かけからない、のから、ログログログログログログログログログ<br>第7.5年を会えていかったので、第7.5年での<br>7.5年でのからので、第7.5年での<br>7.5年でのからので、第7.5年での<br>7.5年での<br>7.5<br>での<br>7.5<br>での<br>7.5<br>で |
| <ul> <li>ご明明線の相手式</li> <li>(二、明明線の相手式</li> <li>(二、明明線の用力法)</li> <li>(二、明明)</li> <li>(二、一、一、一、一、一、一、一、一、一、一、一、一、一、一、一、一、一、一、一</li></ul>                                                                                                    | 22.00027世界の<br>10日本の10日本の10日からののに利用。また、<br>わけみらでしたの使用。ためのに対していたります。<br>わけみらでしたの使用。ためのに対していたります。<br>わけみらでしたの使用したのである。<br>10日本の10日本の10日本の10日本の10日本の10日本の10日本の10日本の                                                                                                    |
| 二川明陽線の相手式           目 長示する           ● 企人様期の取り扱い           1.1回目的           当はよ、月やこその知う           1.1回目の           1.1回目の                                                                                                    | 22.0005年30000                                                                                                    |
| <ul> <li>ご利用用金の用手式</li> <li>正義 示する</li> <li>正人 基本の取り扱い</li> <li>1.40目的</li> <li>当はよ、方やとき (2%)</li> <li>(2) 前示している。</li> <li>(2) 前示している。</li> <li>(2) 前示している。</li> <li>(3) 可求している。</li> <li>(4) 要求しまる事業</li> <li>(5) 可求している。</li> <li>(5) 可求している。</li> <li>(7) 可求している。</li> <li>(7) 可求している。</li></ul>                                                                                                    |                                                                                                    |
| <ul> <li>ご利用用能の用手式</li> <li>正人 集新の取り扱い</li> <li>主人 集新の取り扱い</li> <li>1.40目的</li> <li>当はようわせき(可能)</li> <li>(1) 電気油を取りたい</li> <li>(2) 前可に適応する(1)</li> <li>(2) 前可に適応する(2)</li> <li>(2) 前可に適応する(2)</li> <li>(2) 前可に適応する(2)</li> <li>(2) 有可に適応する(2)</li> <li>(2) 有可に適応する(2)</li> <li>(2) 電気油(1)</li> <li>(2) 電気油(1)</li> <li>(2) 電気油(1)</li> <li>(2) 電気油(1)</li> <li>(2) 電気油(1)</li> <li>(2) 電気油(1)</li> <li>(2) 電気油(1)</li> <li>(2) 電気油(1)</li> <li>(3) 電気(1)</li> <li>(4) 電気(1)</li> <li>(4) 電気(1)</li> <li>(4) 電気(1)</li> <li>(4) 電気(1)</li> <li>(5) 下注2, 22, 2400</li> <li>(2) 電気(1)</li> <li>(3) 電気(1)</li> <li>(4) 電気(1)</li> <li>(5) 下注2, 2400</li> <li>(4) 電気(1)</li> <li>(5) 下注2, 2400</li> <li>(4) 電気(1)</li> <li>(5) 下注2, 2400</li> <li>(5) 下注2, 2400</li> <li< td=""><td></td></li<></ul>                                                                                                    |                                                                                                    |
| <ul> <li>ご利用用給の用考点</li> <li>(二人 無勤の取り扱、)</li> <li>(二人 無勤の取り扱、)</li> <li>(二人 無勤の取り扱、)</li> <li>(二人 無勤の取り扱、)</li> <li>(二人 無勤の取り扱、)</li> <li>(二人 無勤の取り扱、)</li> <li>(二人 無勤の取り扱、)</li> <li>(二人 二人 二人 二人 二人 二人 二人 二人 二人 二人 二人 二人 二人 二</li></ul>                                                                                                    |                                                                                                    |
| <ul> <li>ご利用用能の用考え</li> <li>正 長示する</li> <li>正 人気能の取り扱い</li> <li>1.40目的</li> <li>1.40目的</li> <li>1.40目的</li> <li>1.40目的</li> <li>1.40目的</li> <li>1.40目的</li> <li>1.40目的</li> <li>1.40目的</li> <li>1.40目的</li> <li>1.40目的</li> <li>1.40目的</li> <li>1.40目的</li> <li>1.40目的</li> <li>1.40日的</li> <li>1.40日的</li> <li>1.41日的</li> <li>1.41日的</li> <li>1.41</li></ul>                                                                                                    |                                                                                                    |
| <ul> <li>ご利用用金の用先者</li> <li>国人 体験の取り扱い</li> <li>1. (利用目)</li> <li>目出は、あやときな(別)</li> <li>(1) (1) (1) (1) (1) (1) (1) (1) (1) (1)</li></ul>                                                                                                    |                                                                                                    |
| <ul> <li>二川明陽線の伸手式</li> <li>三人体路の取り扱い</li> <li>1.4回目的</li> <li>当はよ、月かときて効い</li> <li>(1) 電気油を取りたい</li> <li>1.4回目的</li> <li>当はよ、月かときて効い</li> <li>(2) 前下に直接のため</li> <li>(3) 両下に直接のため</li> <li>(4) 電気油にお野</li> <li>(5) 電気油を取りたい</li> <li>(5) 電気油を取りたい</li> <li>(5) 電気油を取りたい</li> <li>(5) 電気油を取りたい</li> <li>(5) 電気油を取りたい</li> <li>(5) 電気油を取りたい</li> <li>(5) 電気油を取りたい</li> <li>(5) 電気油を取りたい</li> <li>(5) 電気油を取りたい</li> <li>(5) 電気油を取りたい</li> <li>(5) 電気温を取りたい</li> <li>(5) 電気温を取りたい</li> <li>(5) 電気温を取りたい</li> <li>(6) 電気温を取りたい</li> <li>(7) 電気はない</li> <li>(7) 電気はない</li> </ul>                                                                                                    |                                                                                                    |
| <ul> <li>二川明陽線の伸手式</li> <li>三人体路の取り扱い</li> <li>1.4回目的</li> <li>当はよ、おやしき (3条)</li> <li>1.4回目的</li> <li>当はよ、おやしき (3条)</li> <li>1.4回目的</li> <li>当はよ、おやしき (3条)</li> <li>(1) 電気通道に設す</li> <li>(2) 前式 (1) 電気通道に設す</li> <li>(3) 電気通道に設す</li> <li>(3) 電気通道に設す</li> <li>(3) 電気通道に設す</li> <li>(3) 電気通道に設す</li> <li>(3) 電気通道に設す</li> <li>(4) 電気通道に設す</li> <li>(5) 電気通道に設す</li> <li>(5) 電気通道に設す</li> <li>(5) 電気通道に設す</li> <li>(4) 電気通道に設す</li> <li>(5) 電気通道に設す</li> <li>(5) 電気通道に設す</li> <li>(5) 電気通道に設す</li> <li>(4) 電気通道に設す</li> <li>(5) 石(2) 高気の(4) 高気の(4) 高気(4) 高気(4) 高気(4) 高気(4) 高気(4) 高気(4) 高気(4) 高気(4) 高気(4) 高気(4) 高気(4) 高気(4) 高気(4) 高気(4) 高気(4) 高気(4) 高気(4) 高気(4) 高気(4) 高気(4) 高気(4) 高気(4) 高気(4) 高気(4) 高気(4) 高気(4) 高気(4) 高気(4) 高気(4) 高気(4) 高気(4) 高気(4) 高気(4) 高気(4) 高気(4) 高気(4) 高気(4) 高気(4) 高気(4) 高気(4) 高気(4) 高気(4) 高気(4) 高気(4) 高(4) 高(4) 高(4) 高(4) 高(4) 高(4) 高(4) 高</li></ul>                                                                                                    |                                                                                                    |
| <ul> <li>ご刊明明線の相手式</li> <li>正人体験の取り扱い</li> <li>1.40目的</li> <li>当はス、わゆとき(30%)</li> <li>(1) 電気通常の取り扱い</li> <li>1.40目的</li> <li>当はス、わゆとき(30%)</li> <li>(2) 前示可請求(37)</li> <li>(3) 電気通常(37)</li> <li>(4) 電気通信(37)</li> <li>(5) 電気通信(37)</li> <li>(5) 電気通信(37)</li> <li>(5) 電気通信(37)</li> <li>(5) 電気通信(37)</li> <li>(5) 電気通信(37)</li> <li>(5) 電気通信(37)</li> <li>(5) 電気通信(37)</li> <li>(5) 電気通信(37)</li> <li>(5) 電気通信(37)</li> <li>(5) 電気通信(37)</li> <li>(5) 電気通信(37)</li> <li>(7) 電気通信(37)</li> <li>(7) 電気通信(37)</li> <li>(7) 電気通信(37)</li> <li>(7) 電気通信(37)</li> <li>(7) 電気通信(37)</li> <li>(7) 間は、自然(37)</li> <li>(7) 間は、自然(37)</li> <li>(8) 間は、自然(37)</li> <li>(7) 間は、自然(37)</li> <li>(7) 間は、自然(37)</li> <li>(7) 間は、自然(37)</li> <li>(7) 間は、自然(37)</li> <li>(8) 間は、自然(37)</li> <li>(7) 間は、自然(37)</li> <li>(7) 間はは、自然(37)</li> <li>(7) 間は、自然(37)</li> <li>(7) 間は、(37)</li> <li>(7) 間は、(37)</li> <li>(7) 間は、(37)</li> <li>(7) 間は、(37)</li> <li>(7) 間は、(37)</li> <li>(7) 間は、(37)</li> <li>(7) 間は、(37)</li> <li>(7) 間は、(37)</li> <li>(7) 間は、(37)</li> <li>(7) 間は、(37)</li> <li>(7) 間は、(37)</li></ul>                                                                                                    |                                                                                                    |
| <ul> <li>こ1(明明地の相考式</li> <li>(二) (長元する)</li> <li>(二) (二) (二) (二) (二) (二) (二) (二) (二) (二)</li></ul>                                                                                                    | ك     ـــــــــــــــــــــــــــ                                                                                                    |
| <ul> <li>こ1(明明&amp;2/14/2)</li> <li>国素示さる</li> <li>国人場合の参加は</li> <li>日、日本の方</li> <li>日、日本の方</li> <li>日本の方</li> <li>日本の方</li></ul>                                                                                                    | ك     2009-0200      2009-0200      2009-0200      2009-0200      2009-0200      2009-0200      2009-0200      2009-0200      2009-0200      2009-0200      2009-0200      2009-0200      2009-0200      2009-0200      2009-0200      2009-0200      2009-0200      2009-0200      2009-0200      2009-0200      2009-0200      2009-0200      2009-0200      2009-0200      2009-0200      2009-0200      2009-0200      2009-0200      2009-0200      2009-0200      2009-0200      2009-0200      2009-0200      2009-0200      2009-0200      2009-0200      2009-0200      2009-0200      2009-0200      2009-0200      2009-0200      2009-0200      2009-0200      2009-0200      2009-0200      2009-0200      2009-0200      2009-0200      2009-0200      2009-0200      2009-0200      2009-0200      2009-0200      2009-0200      2009-0200      2009-0200      2009-0200      2009-0200      2009-0200      2009-0200      2009-0200      2009-0200      2009-0200      2009-0200      2009-0200      2009-0200      2009-0200      2009-0200      2009-0200      2009-0200      2009-0200      2009-0200      2009-0200      2009-0200      2009-0200      2009-0200      2009-0200      2009-0200      2009-0200      2009-0200      2009-0200      2009-0200      2009-0200      2009-0200      2009-0200      2009-0200      2009-0200      2009-0200      2009-0200      2009-0200      2009-0200      2009-0200      2009-0200      2009-0200      2009-0200      2009-0200      2009-0200      2009-0200      2009-0200      2009-0200      2009-0200      2009-0200      2009-0200      2009-0200      2009-0200      2009-0200      2009-0200      2009-0200      2009-0200      2009-0200      2009-0200      2009-0200      2009-0200      2009-0200      2009-0200      2009-0200      2009-0200      2009-0200      2009-0200      2009-0200      2009-0200      2009-0200      2009-0200      2009-0200      2009-0200      2009-0200      2009-0200      2009-0200      2009-0200      2009-0200      2009-0200      2009-0200      2009-0200      2009-0200      2009-0200      2009-020                                                                                                    |
| <ul> <li>二川明陽線の相手式</li> <li>三人体路の向り扱い</li> <li>1、川明防</li> <li>当はよ、形やとその約</li> <li>三人体路の向り扱い</li> <li>1、川明防</li> <li>当はよ、形やとその約</li> <li>三、市の市場のあった。</li> <li>二、市の市場のあった。</li> <li>二、市の市場のあった。</li> <li>二、市の市場のあった。</li> <li>二、市の市場のあった。</li> <li>二、市の市場のあった。</li> <li>二、市の市場のあった。</li> <li>二、市の市場のあった。</li> <li>二、市の市場のあった。</li> <li>二、市の市場のあった。</li> <li>二、市の市場のあった。</li> <li>二、市の市場のあった。</li> <li>二、市場の市場のあった。</li> <li>二、市場の市場のあった。</li> <li>二、市場の市場のあった。</li> <li>二、市場の市場のあった。</li> <li>二、市場の市場のあった。</li> <li>二、市場の市場の市場のあった。</li> <li>二、市場の市場の市場の市場のあった。</li> <li>二、市場の市場の市場の市場の市場の市場の市場の市場の市場の市場の市場の市場の市場の市</li></ul>                                                                                                    | ك     ك     ـــــــــــــــــــــ                                                                                                    |
| <ul> <li>こ1(明明&amp;2/14/24</li> <li>三系オ3</li> <li>二、4(明明</li> <li>二、4(明明)</li> <li>二、4(明明)<td>Augustantia<br/>Basebornetestantia<br/>Basebornetestanteatantia<br/>Basebornetestantia<br/>Basebornetestantia</td></li></ul>                                                                                                    | Augustantia<br>Basebornetestantia<br>Basebornetestanteatantia<br>Basebornetestantia<br>Basebornetestantia                                                                                                    |
| <ul> <li>こ1(明明&amp;2/4/24</li> <li>三素子ろ</li> <li>二、4(明明</li> <li>二、4(明)</li> <li>二、4(明)</li> <li>二、4(m)</li> <li>二、4(m)</li> <li>二、4(m)</li> <li>二、4(m)</li> <li>二、4(m)</li> <li>二、4(m)</li> <li>二、4(m)</li> <li>二、4(m)</li> <li>二、4(m)</li> <li>二、4(m)&lt;</li></ul>                                                                                                    | <page-header></page-header>                                                                                                    |
| <ul> <li>二川明明線の相考式</li> <li>三人体路の取り扱い</li> <li>・(三人体路の取り扱い)</li> <li>・(三人体路の取り扱い)</li> <li>・(三人体服の取り扱い)</li> <li>・(三人体服の取り扱い)</li> <li>・(三人体服の取り扱い)</li> <li>・(三人体服の取り扱い)</li> <li>・(三人体服の取り扱い)</li> <li>・(三人体服の取り扱い)</li> <li>・(三人体服の取り扱い)</li> <li>・(三人体服の取り扱い)</li> <li>・(三人体服の取り用)</li> <li>・(三人体服の取り用)</li> <li>・(三人体服の取り用)</li> <li>・(三人体服の取り用)</li> <li>・(三人体服の取り用)</li> <li>・(三人体服の取り用)</li> </ul>                                                                                                    | <page-header><text><text><text><text><text><text><text><text><text><text><text><text><text><text></text></text></text></text></text></text></text></text></text></text></text></text></text></text></page-header>                                                                                                    |

図2-1-1「管理者ID発行 管理者情報の登録」画面

### 1.2 既に法人コンシェルサイトに登録済みのお客様がお申し込みされる場合

法人コンシェルサイトにログインしていただき、メインメニュー(図2-1-2)から「加入サービス照会/変 更」を押下します。

| <b>スマ-</b><br>ビジネ:              | ートフォン法人基本<br>スに欠かせないサービスを、<br>0 0 0                                                                                                    |                                                                   | <ul> <li>■ ご請求金額</li> <li>2013年9月回ハー&amp;の点ぐ世界9)</li> <li>120,000円</li> <li>■ 請求可能の確認</li> <li>■ ポイント情報の確認</li> <li>第在のボイント会計</li> <li>120,000</li> </ul> |
|---------------------------------|----------------------------------------------------------------------------------------------------|-------------------------------------------------------------------|----------------------------------------------------------------------------------------------------|
| 3 気に入り<br>ご利用料<br>分析サート         |                                                                                                    |                                                                   | 有効期限の近い<br>ソフトバンボイント<br>3,250<br>● 注意の変更                                                                                                    |
| インメニュー<br>料金                    | 料金を確認する<br>コーマーの時間であったり、一ビス                                                                                                    | 通信=21+を管理する<br>● 一定額お知らセメール                                       | クローズアップ<br>SoftBankスマートフォン                                                                                                    |
| 契約管理                            | オプションサービスの確認・変更を行う<br>D 加入サービス照会/変更                                                                                                    | - とませい<br>+メッセージの利用可否を設定する<br>■ +メッセージ利用設定                        |                                                                                                    |
| 業務効率化                           | 1000件までの電話様を共有する<br>1 共有電話様<br>業務連絡メッセージを一斉に送信する<br>1 一斉メッセージ配信                                                                                                    | iPhona/スマートフォン/40 ケータイ向け<br>5000件までの電話様をメールで配布する<br>■ 電話株配布       |                                                                                                    |
| ane<br>O                        | <ul> <li>管理者ID-ログインパスワードの変更を行う</li> <li>管理者ID-バスワード設定</li> <li>他の管理者に管理者権所を設定する</li> <li>サブ管理者設定</li> <li>Sメール(LMAS)・Eシール(LMOメールアドレス<br/>/注意メール(HMON BEシ)を変更を行う</li> <li>メール、設定管理</li> </ul> | 企業情報の変更を行う<br>● 企業情報変更<br>従業員のMy SoftBankを管理する<br>■ My SoftBank管理 |                                                                                                    |
| <sup>en</sup><br>✿ <sub>Φ</sub> | 回線情報の照会を行う<br>■ 回線情報管理<br>SIMロック解除の申請・管理を行う<br>■ SIMロック解除管理                                                                                                    | 回線を部署・店舗ごとの管理を行う<br>■ グループ管理                                      |                                                                                                    |

図2-1-2 メインメニュー

「加入サービス照会/変更メインメニュー」画面(図2-1-3)が表示されます。

| 官理メニュー                                                                                               | 各種情報                    |
|----------------------------------------------------------------------------------------------------|-------------------------|
| 1入サービス照会/変更                                                                                          | 【情報】<br>■ マニュアル利用規約はこちら |
| サービス照会/変更では、科金ブランやオブションサービスなどの加入内容照会、変更申込、および申<br>歴を確認することができます。また、無料サービスの利用変更も行なうことができます。           | ヘルブ                     |
| サービス照会/変更のお申し込み                                                                                      | ■ <u>詳細はこちら</u>         |
| 各回線ごとに、利用中サービスの照会、および追加/解除を行ないます。<br>※0~7時は受け付けできません。また、21時以降の受付分は、翌日受付扱いとなる場合がありま<br>す。あらかいか「了み(だみ) |                         |
| → 次 へ                                                                                                |                         |
| お申し込み履歴                                                                                              |                         |
| 過去にお申し込みいただいた内容の履歴確認を行ないます。                                                                          |                         |
| · x ~                                                                                                |                         |
| 無料サービスの利用変更                                                                                          |                         |
| ご利用料金分析サービスの利用有無や、請求情報の確定通知メール設定を行ないます。                                                              |                         |
| · 次 へ                                                                                                |                         |

図2-1-3「加入サービス照会/変更メインメニュー」画面

[無料サービスの利用変更]を押下してください。

「無料サービス利用変更」画面(図 2-1-4)が表示されます。

| = SoftBank                                                    |                                                                                                    | 法人コンシェルサイト               |
|---------------------------------------------------------------|----------------------------------------------------------------------------------------------------|--------------------------|
| 利用サービス追加・解除                                                   |                                                                                                    | ≫法人22/24世代在10PA<br>ヘルブ ⑦ |
|                                                               | 無料サービス利用変更                                                                                                    |                          |
| 無料サービス利用変更する方は、下記の内容を入力してき                                    | 毎話書面へ」をクリックしてくだれ、                                                                                                  |                          |
| ■ご利用料金分析サービス(Online                                           | e Billing Management Service(OBMS))                                                                                |                          |
| ●利用する ○利用しない                                                  |                                                                                                    |                          |
| <ul> <li>OBMS利用規約に同意する</li> <li>&gt;&gt; OBMS 利用規約</li> </ul> |                                                                                                    |                          |
| ご利用明確の相手先電話番号の下                                               | 4桁を表示しますか?                                                                                                    |                          |
| □ 表示する                                                        |                                                                                                    |                          |
| 請求情報の確定通知メールを受信                                               | しますか?                                                                                                    |                          |
| C 受信しない<br>C SMSメールで受信する<br>C E-Mailで受信する                     | 携帯電話番号:<br>メールアドレス: QXXX @ YYYY.com<br>FE-Mairで愛信するJを選れた場合、管理事情構成の登録手続の死了後、入<br>確認用メールを送信しますので、メールの内容に従い手続きを死了させて下 | わさわたアドレス30C<br>さし        |
|                                                               | 戻る 維護正置へ                                                                                                    |                          |

図2-1-4 「無料サービス利用変更」画面

■ご利用料金分析サービス項目の[利用する]を選択し、OBMS 利用規約をご確認後、[OBMS 利用規 約に同意する]のチェックボックスにチェックを入れてください。

有料オプションの通話料明細書(100円(税抜)/回線)にご加入のお客さまは、ご利用明細の相手先 電話番号の下4桁を表示するかどうかを選択します。

[確認画面へ]を押下すると「確認画面」画面(図2-1-5)が表示されます。

| = SoftBank                               |                    |       | 法人コンシェルサイト                     |
|------------------------------------------|--------------------|-------|--------------------------------|
| 利用サービス追加・解除                              | Ŕ                  |       | ≫ <u>まんかたゆけゆ†10Pへ</u><br>ヘルブ ⑦ |
|                                          | 確認画面               |       |                                |
| 以下の内容で登録を行います。<br>ようしければ、「審議」が欠いを押してくだれい |                    |       |                                |
|                                          | ご利用料金分析サービス        | 利用する  |                                |
|                                          | ご利用明細の相手先電話番号下4前表示 | 表示しない |                                |
|                                          | 請求情報の確定通知メール       | 受信しない |                                |
|                                          | キャンセル 登ま           | 1     |                                |

図2-1-5「確認画面」画面

「確認画面」画面(図2-1-5)にて表示内容を確認します。

表示内容に誤りが無い場合は、[登録]を押下します。

「完了画面」画面(図2-1-6)が表示されますので、これにてご利用料金分析サービスの利用申込は完 了です。

| SoftBank       | 法人コンシェルサイト              |
|----------------|-------------------------|
| 利用サービス追加・解除    | ≫法人型が54時か#10PA<br>ヘルブ ⑦ |
| 完了画面           |                         |
| 愛望が完了しました。     |                         |
| ок             |                         |
|                |                         |
| 図2-1-6「完了画面」画面 |                         |

### 2 ID、パスワード管理について

ご利用料金分析サービスのご利用は、法人コンシェルサイトの管理者ID又は、ご利用料金分析サービスの利用権限を付与されたグループ管理者IDのどちらかでご利用いただけます。

お客様のパスワード管理の不徹底に伴う通話明細等の情報流出に関しては、弊社では責任を負いか ねます。あらかじめご了承ください。

※ご利用料金分析サービスはお客様のID/パスワード等の情報が傍受・妨害されることを防止する為、 SSL(Secure Sockets Layer)技術を使用し、セキュリティの確保に留意しております。 ログインする

ログイン方法 1

法人コンシェルサイト(https://portal.business.mb.softbank.jp/portal/)より、管理者 ID 又はグループ管理者 ID でログインして下さい。メインメニュー(図 2-1-2)が表示されます。

次に[ご利用料金分析サービス]ボタンをクリックしてください。「ご利用料金分析サービス メインメニュー」画面(図 3-1-1)が表示されます。

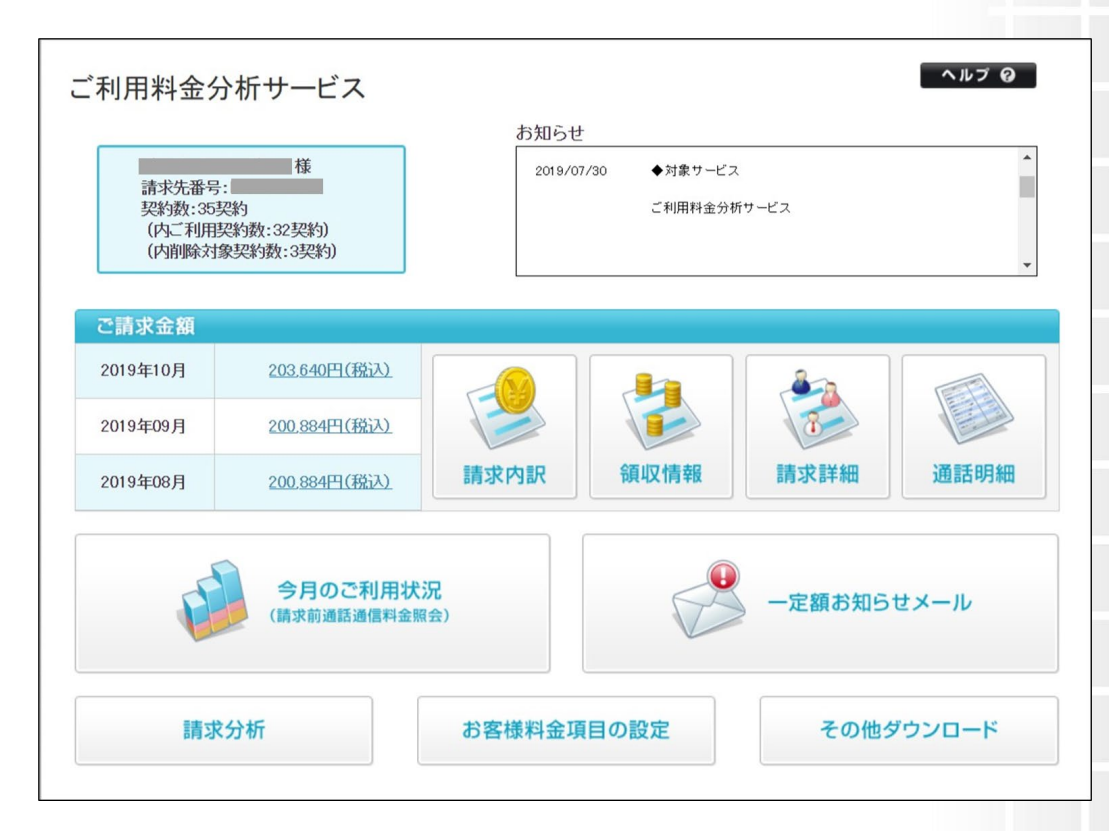

図3-1-1 「ご利用料金分析サービス メインメニュー」画面

### 2 画面構成とメニューのご説明

ご利用料金分析サービスメインメニューは以下項目で構成されています。

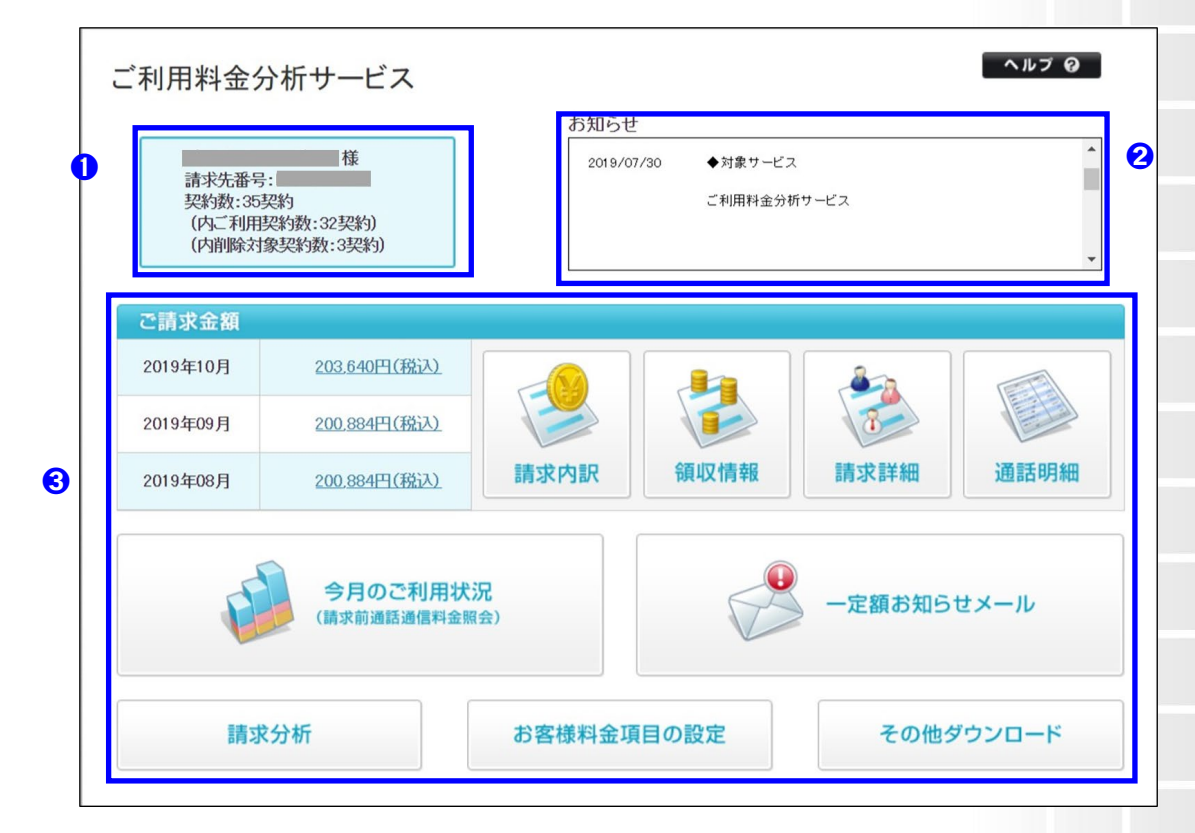

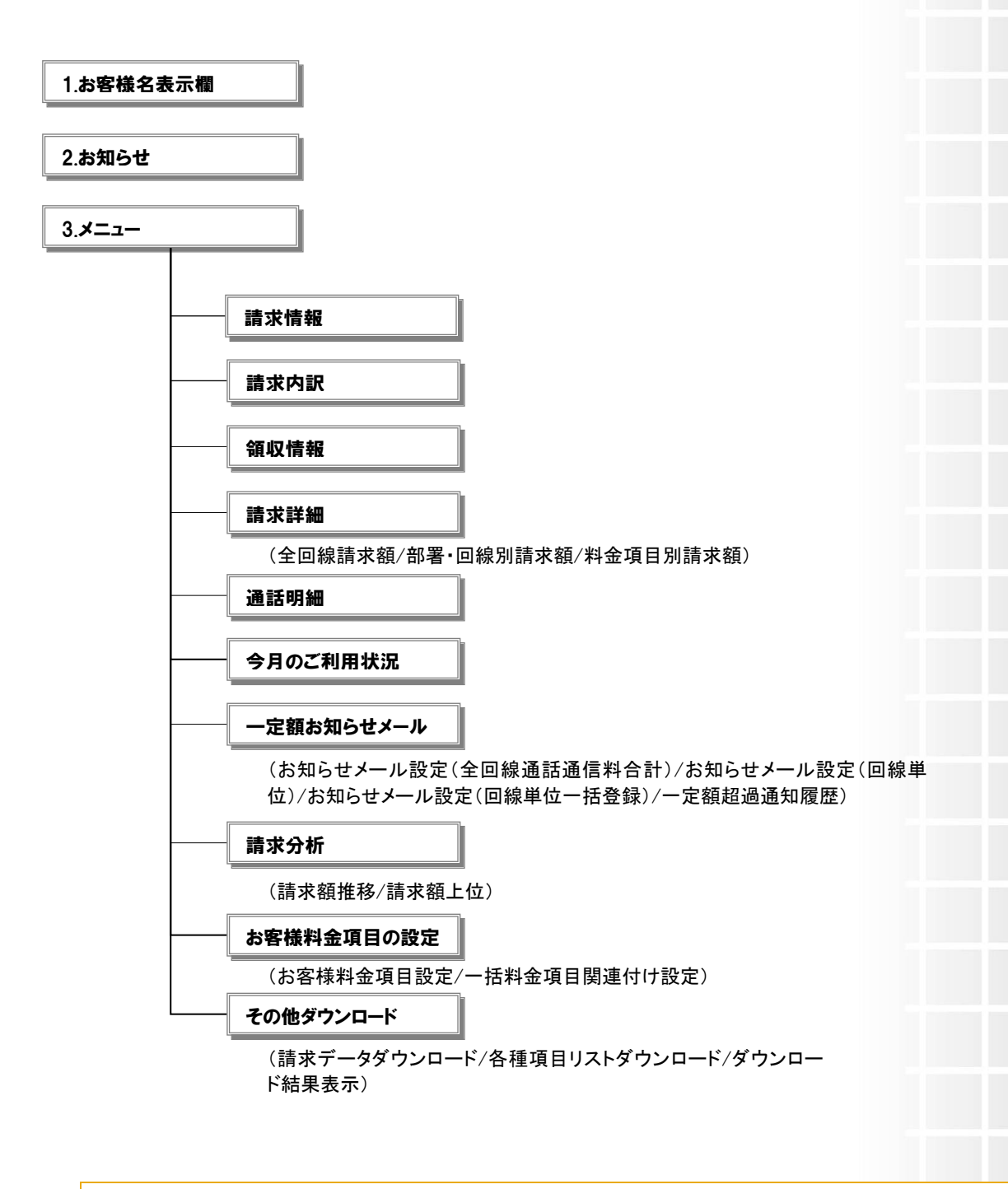

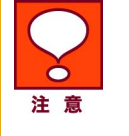

 各メニューの利用方法は、個別に利用マニュアルをご用意しております。併せてご 覧ください。

グループ管理者としてログインしている場合、「ご利用料金分析サービス」トップペ ージには、グループに所属する回線のご請求金額が表示されます。 11